# Passt pro/prime: Anschreiben an abweichende Anschrift versenden

Ausgangslage: Bei Vorgängen in den Programmen Passt pro bzw. Passt prime muss zur korrekten Zuordnung der Umsätze als Kunde der Rechnungsempfänger eingetragen werden. Rechnungsempfänger ist dabei derjenige, der die Rechnung letztlich bezahlt.

- Problem:Ist ein Planer/Architekt für einen Bauherren tätig, wird der Schriftverkehr häufig über diesen<br/>Dienstleister abgewickelt. Als Postempfänger muss dann diese Anschrift eingetragen werden, ohne<br/>die Kundenzuordnung zu ändern. Diese würde z.B. bei Abschlagsrechnungen zu falschen<br/>Rechnungszuordnungen führen (z.B. Statistiken, RA-Journale, OP-Verwaltung, Buchhaltung).
- Lösung:In Passt pro/prime besteht die Möglichkeit, die Anschreiben an eine von der Kundenadresse<br/>abweichende Anschrift zu adressieren. Der eigentliche Beleg bleibt dem Kunden zugeordnet.

#### Umsetzung:

#### 1. Schritt Anlegen von weiteren Adressarten für die Vorgangsverwaltung

Programm STAMMDATEN – EINRICHTUNG – Adressen – Adressbezeichnungen

Hier befindet sich eine Tabelle zur Definition verschiedener Adressbezeichnungen, die neben der Kunden- und der Baustellen-/Lieferanschrift in Vorgängen zur Anwendung kommen sollen. Die Eingabe ist frei, jeder Anwender kann sich also beliebige Adressbezeichnungen anlegen (Kunde und Lieferanschrift sind fix und sind automatisch in jedem Vorgang vorhanden und können auch nicht verändert werden).

Häufige Beispiele: Architekt, Planer, Mieter, Hausmeister, Hausverwaltung, Eigentümergemeinschaft.

Für jede benötigte Adressbezeichnung muss eine neue Zeile angelegt und mit der Bezeichnung gefüllt werden.

|                           | _ |  |                                                                           |             |                                                                         |  |  |  |  |  |
|---------------------------|---|--|---------------------------------------------------------------------------|-------------|-------------------------------------------------------------------------|--|--|--|--|--|
| 🚵 Einstellungen (global)  | * |  | Adre:                                                                     | ssbezeichn  | unden                                                                   |  |  |  |  |  |
| Mandanten                 |   |  | Diese Bessiehen werden verwandet in den Verwähnen und Wertungen untwähnen |             |                                                                         |  |  |  |  |  |
| - Produktkonfigurator     |   |  | Dies                                                                      | e bezeichin | : Dezeichnungen werden verwendet in den vorgangen und vvarungsvertragen |  |  |  |  |  |
| Zugriffssteuerung         |   |  |                                                                           | Nummer      | Bezeichnung                                                             |  |  |  |  |  |
| 🚔 Einstellungen (Firma 1) |   |  |                                                                           | 04          | Mieter                                                                  |  |  |  |  |  |
| 🗄 💼 Grundeinstellungen    |   |  |                                                                           |             |                                                                         |  |  |  |  |  |
|                           |   |  |                                                                           | 02          | Hausmeister                                                             |  |  |  |  |  |
| Nummernkreise             |   |  |                                                                           | 03          | Hausverwaltung                                                          |  |  |  |  |  |
|                           |   |  |                                                                           | 04          | Eigentümer                                                              |  |  |  |  |  |
|                           |   |  |                                                                           | 05          | Architekt                                                               |  |  |  |  |  |
| - 📄 Briefanreden          |   |  |                                                                           | 06          | Planer                                                                  |  |  |  |  |  |
| - Postleitzahlen          |   |  |                                                                           | 07          | Eigentümergemeinschaft                                                  |  |  |  |  |  |
| - 🔄 Versandarten          |   |  |                                                                           | 08          | •                                                                       |  |  |  |  |  |
| - 💼 Verbände              |   |  |                                                                           |             |                                                                         |  |  |  |  |  |
| Adressgruppen             |   |  |                                                                           |             |                                                                         |  |  |  |  |  |
|                           | Ξ |  |                                                                           | 10          |                                                                         |  |  |  |  |  |
|                           |   |  |                                                                           | 11          |                                                                         |  |  |  |  |  |
| Lieterbedingungen         |   |  |                                                                           |             | •                                                                       |  |  |  |  |  |

## 2. Schritt Zuordnung der zusätzlichen Anschriften im Vorgang

Die benötigten Anschriften sollten in Adressen oder Kundenstammdaten angelegt sein. Bei Anschriften, die ausschließlich bei diesem Kunden Anwendung finden (Mieter, Hausmeister) bietet sich auch eine Zuordnung als Zusatzanschrift zum Kunden an.

In jedem Fall muss im betroffenen Vorgang die Tabelle "Adressen" geöffnet werden. Hier ist mindestens die Kundenanschrift hinterlegt, ggf. auch schon eine Liefer- oder Baustellenanschrift.

Zur Zuordnung einer weiteren Anschrift wird eine neue Zeile mit dem Zeichen NEU geöffnet. Es erscheint die Tabelle "Adressbezeichnungen" wie in der Einrichtung angelegt.

Die benötige Adressbezeichnung wird markiert und im Feld "Adresse" die Suchfunktion gestartet. Die Anschrift wird dann ausgewählt und übernommen.

Existiert die benötigte Anschrift nicht im Stamm und soll auch dort nicht angelegt werden, kann die Adressbezeichnung auch ohne Stamm-Adresse übernommen und anschließend gefüllt werden.

| << Beender                                     | n                                                                                                    |          |   |                            |                              |          |               |                                                                                           |                                         |                         |                                      |                     |            |
|------------------------------------------------|----------------------------------------------------------------------------------------------------|----------|---|----------------------------|------------------------------|----------|---------------|-------------------------------------------------------------------------------------------|-----------------------------------------|-------------------------|--------------------------------------|---------------------|------------|
| Vorgang                                        | 20142001 🛃 📋                                                                                                    | ◀        |   | <b>R</b>                   | Kanau                        |          | bluere en     |                                                                                           | blava a                                 |                         |                                      | 1                   |            |
| Betreff                                        | BV: Henninger Turm                                                                                                    | м.<br>Т. |   |                            | Kennu<br>Kunde<br>Lieferung  | ing<br>J | 501002<br>212 | vorname                                                                                   | CKC Christian Kief<br>Amtsgericht Saarl | Joh.Seb.B<br>Prälat-Sub | asse<br>lach-Str. 16<br>itil-Ring 10 | Land                | 667<br>667 |
| Kunde<br>Status                                | 501002 CKC, Rehlingen-Siers                                                                                                    | _        |   |                            |                              | Net      | ie Adresse h  | ninzufügen                                                                                |                                         |                         |                                      | ٤                   | 3          |
| Projekt Baustel Kop Posi Adr Vor Vor Hist Erfa | lle<br>fdaten<br>ttionserfassung<br>essen!<br>gangstexte<br>gang kopieren<br>orie / Abzüge / Zahlungen<br>schlagsrechnungen<br>ssung<br>ssniegel | A.       |   | Kun<br>Anre<br>Vorr<br>Nam | de<br>ede<br>name/Titel<br>e | Ac       | ressart       | Mieter<br>Hausmeister<br>Hausverwalt<br>Eigentümer<br>Architekt<br>Planer<br>Eigentümerge | ung<br>meinschaft                       |                         | Abbr                                 | <u>y</u> K<br>echen | ]          |
| - Prei<br>- Arbi<br>- Arbi<br>Aufi<br>- Reg    | sspiegei<br>eitsvorbereitung<br>maß<br>je                                                                                                    |          | 1 | Ansp<br>Briet<br>Stra      | rechpartr<br>fanrede<br>ße   | Ac       | Iresse        | ,<br>                                                                                     |                                         |                         |                                      |                     |            |

|          | 5                              | Kennung   | Nummer       | Vorname | Name               | Strasse               | Land | PLZ   |  |
|----------|--------------------------------|-----------|--------------|---------|--------------------|-----------------------|------|-------|--|
| 8        |                                | Kunde     | 501002       |         | CKC Christian Kief | Joh.Seb.Bach-Str. 16  |      | 66780 |  |
| <b>m</b> |                                | Lieferung | 212          |         | Amtsgericht Saarl  | Prälat-Subtil-Ring 10 |      | 66740 |  |
|          |                                | Architekt | 13011        |         | Müller+Müller      | Lisdorfer Straße 44   | DE   | 66740 |  |
|          |                                |           |              |         |                    |                       |      |       |  |
|          |                                |           |              |         |                    |                       |      |       |  |
|          |                                |           |              |         |                    |                       |      |       |  |
|          |                                |           |              |         |                    |                       |      |       |  |
|          |                                |           |              |         |                    |                       |      |       |  |
|          | Architekt 🗾 13011 🛓 Funktionen |           |              |         |                    |                       |      |       |  |
|          | Anrede Firma                   |           |              |         |                    |                       |      |       |  |
|          |                                |           |              |         |                    |                       |      |       |  |
|          | 1011                           | iumo/mea  |              |         |                    |                       |      |       |  |
|          | Nam                            | e         | Müller+Mülle | r       |                    |                       |      |       |  |
|          |                                |           |              |         |                    |                       |      |       |  |

# Passt pro/prime: Anschreiben an abweichende Anschrift versenden

## 3. Schritt Anlegen eines Anschreibens und Verwenden der abweichenden Postanschrift

In jedem Fall muss in "Vorgangstexte" ein Anschreiben für die Belegart angelegt werden, die an die abweichende Postanschrift versendet werden soll. Der eigentliche Beleg (Angebot, Rechnung usw.) wird immer an den Kunden adressiert.

Anschließend kann beim Druck des Belegs eine abweichende Postanschrift im Druckfenster, unter der Registerkarte "Vorgangstexte/Bilder" wechselt man bei der Auswahl "Anschreiben an" den Markierungspunkt auf Adresse und erhält damit Zugriff auf die Zusatzanschriften aus der Adresstabelle. Dort wählt man die gewünschte Adressbezeichnung.

| Einstellungen Belegte | xt/-nummer Vorgangstexte/Bilder Regie Teilausdruck              |  |
|-----------------------|-----------------------------------------------------------------|--|
| Vorgangstexte         | Anschreiben                                                     |  |
| Anschreiben an        | C Kunden 💿 Adresse Architekt 🔍                                  |  |
| Bilder (Positionen)   | nicht drucken                                                   |  |
| Stücklisten drucken   | Iaut Parameter     Architekt     Immer     One     OPlatzhatter |  |
|                       |                                                                 |  |

Im Anschreiben sollte jetzt diese Anschrift als Postadresse erscheinen: